## Registrierung zum STADTRADELN

## unter https://www.stadtradeln.de/registrieren

| • • • • • • • • • • • • • • • • • • • • | - Karlsruhe × 💽 STADTR                                                                                                    | ADELN - Registrieren X                                                             | +                                                                        |                                                                                                    |                                                                                                 | ~                                                         |                      | -         |
|-----------------------------------------|----------------------------------------------------------------------------------------------------|------------------------------------------------------------------------------------|--------------------------------------------------------------------------|----------------------------------------------------------------------------------------------------|-------------------------------------------------------------------------------------------------|-----------------------------------------------------------|----------------------|-----------|
| → C @                                   | https://www.stadtradeIn.de/karlsruhe                                                                                                    |                                                                                    |                                                                          |                                                                                                    | E \$                                                                                            | ${igodot}$                                                | 子 三                  | ۲         |
|                                         | STADTRA<br>Radeln für ein gutes Ki                                                                                                    |                                                                                    | Mitma                                                                    | chen Übersicht & Ergebr                                                                                                   | Kontakt   FAQ   Newsfeed  <br>nisse Über STADTRADE                                              | Sprache ändern  SLN  CLN  CLN  CLN  CLO  CLO  CLO  CLO  C |                      |           |
|                                         |                                                                                                    |                                                                                    | Ka                                                                       | arlsruhe                                                                                                    | Benutzername oder                                                                               | - E-Mail                                                  | comm<br>f            | nune teil |
|                                         |                                                                                                    |                                                                                    | STADTRADELN vo                                                           | om 23.06. bis 13.07.2024                                                                                                  | Login                                                                                           |                                                           | -                    |           |
|                                         | 0<br>470                                                                                                    | 5/49<br><mark>ÔÔÔ</mark>                                                           | 132<br>ന്ന്                                                              | 0<br>-\$5                                                                                                    | Zugangsdaten verge:<br>Bei STADTRADELN re                                                       | ssen?<br>egistrieren                                      |                      |           |
|                                         |                                                                                                    |                                                                                    |                                                                          |                                                                                                    |                                                                                                 |                                                           |                      |           |
|                                         | Informationen 🛛                                                                                                    | Termine 뇌                                                                          | Hinweise 🛛                                                               | Auswertung 🖌                                                                                                    | Historie 🖌 🦷                                                                                    | Team-Captains 🔰                                           |                      |           |
| Stydtradeln - Ki                        | Informationen 3                                                                                                    | N - Registrieren X +                                                               | Hinweise 🛛                                                               | Auswertung 🛛                                                                                                    | Historie 🖌                                                                                      | ream-Captains ⊻.                                          | o ×                  |           |
| Stadeln - Ka                            | artsruhe × STADTRADELI                                                                                                    | N - Registrieren × + www.stadtradeln.de/registrieren                               | Hinweise 🛛                                                               | Auswertung 3                                                                                                    | Historie 외<br>다                                                                                 | Feann-Capitains 🖌<br>V –<br>S 🕁 In G                      | <b>ප</b> ×<br>ා දා = | ~         |
| STJOTRADELN - KU                        | artsruhe × STADTRADEL<br>C A https://www.stadtradel<br>STADTRADEL<br>STADTRADEL<br>Stadter für ein gutes Klime                                                                                                    | N - Registrieren × +<br>www.stadtradeln.de/registrieren                            | Hinweise 2                                                               | Auswertung S<br>Kontakt  <br>Übersicht & Ergebnisse                                                                       | Historie 외<br>슈<br>FAQ   Newsfeed   @ Sprache a<br>Über STADTRADELN 옵션                          | Fearn-Capitains メ<br>マー<br>の 生 In @<br>Indem              | ය ×<br>) දා ≡        |           |
| Stadtradeln - Ka                        | arlsruhe × STADTRADEL<br>C A https://www.stada.com/stada.com/stada.c | N - Registrieren × +<br>www.stadtradeln.de/registrierer                            | Mitmachen                                                                | Kontakt  <br>Übersicht & Ergebnisse (<br>g   Login                                                                        | Historie >>>>>>>>>>>>>>>>>>>>>>>>>>>>>>>>>>>>                                                   | ream-Capitains ⊻                                          | ට ×<br>) හි ≡        | •         |
| C C                                     | artsruhe × STADTRADEL<br>C A https://www.<br>STADTRADEL<br>STADTRADEL<br>Redek for ein gutes Kime                                                                                                    | N - Registrieren × +<br>www.stadtradeln.de/registrieren<br>ELN<br>2                | Mitmachen<br>egistrierung                                                | Kontakt  <br>Übersicht & Ergebnisse (<br>g   Login                                                                        | Historie S<br>FAQ   Newsfeed   ⊕ Sprache a<br>Über STADTRADELN                                  | ream-Capitains ↓                                          | <b>0</b> ×<br>ව ඩ ≡  | •         |
| C                                       | artsruhe × STADTRADEL<br>C A https://www.<br>C C A https://www.<br>C C C A https://www.<br>C C C A https://www.<br>C C C A https://www.<br>C C C C A https://www.<br>C C C C C A https://www.<br>C C C C C C C C C C C C C C C C C C C                                                                                                     | N - Registrieren × +<br>www.stadtradeln.de/registrieren<br>ELN<br>g/Login Kommune  | Mitmachen<br>egistrierung<br>a Team                                      | Kontakt  <br>Übersicht & Ergebnisse (<br>g   Login<br>Persönliche Daten                                                   | Historie S<br>FAQ   Newsfeed    Sprache a<br>Obber STADTRADELN R<br>Datenschutz/<br>Spielregein | Fearn-Capitains ↓                                         | <b>ා</b> ×<br>ව ඩ ≡  |           |
| C D                                     | Arformationer.<br>artsruhe × statute<br>C A https://www.<br>Statutes for ein gutes Kines<br>Registrierung                                                                                                    | N - Registrieren × +<br>www.stadtradeln.de/registrieren<br>ELN<br>g/Login Kommund  | Hinweise ≥<br>n<br>Mitmachen<br>egistrierung<br>a<br>Team<br>⊖           | Kontakt  <br>Übersicht & Ergebnisse (<br>g   Login<br>4<br>Persönliche Daten<br>Login                                     | Historie S<br>FAQ   Newsfeed   ⊕ Sprache a<br>Über STADTRADELN                                  | ream-Capitains ↓                                          | <b>0</b> ×<br>ව Ξ    |           |
| stijdtradeln - ki                       | Arformationer.<br>arisruhe × STADTRADEL<br>C A https://ww<br>C A https://ww<br>C C A https://ww<br>C C A https://www<br>C C A https://www<br>C C A https://www<br>C C A https://www<br>C C A https://www<br>C C A https://www<br>C C A https://www<br>C C C A https://www<br>C C A https://www<br>C C A https://wwww<br>C C A https://wwwwwwwwwwwwwwwwwwwwwwwwwwwwwwwwwww                                                                                                    | N - Registrieren × +<br>www.stadtradeln.de/registrieren<br>ELN<br>rg/Login Kommune | Hinweise ≥<br>Mitmachen<br>egistrierung<br>a Team<br>→<br>teilnehmen? (i | Kontakt  <br>Ubersicht & Ergebnisse ()<br>g   Login<br>4<br>Persönliche Daten<br>Login<br>) Du hast bereits einen STADTR. | Historie S                                                                                      | ream-Capitains ⊻<br>⊂ ± In\ @<br>indem<br>ogin            | σ ×<br>) ව ≡         |           |

Klicke auf "Registrierung", falls du im letzten Jahr noch nicht für das STADTRADELN angemeldet warst. (Weiter bei (3))

Wenn du schon einmal mitgemacht hast, kannst du auf "Login" klicken und alle deine Daten von letztem Jahr übernehmen. Wähle das Team "St. Dominikus Gymnasium" und deine eigene Klasse als Unterteam aus. Damit bist du wieder angemeldet. Die gleichen Anmeldedaten kannst du für die App zum STADTRADELN übernehmen (siehe Punkt 7).

| (3) 2 | STADTR<br>Radeln für ein gute | ADELN Mitmachen Übersicht & Ergebnisse Über STADTRADELN ALog                                             | jin    |
|-------|-------------------------------|----------------------------------------------------------------------------------------------------|--------|
| )     | 1                             | Registrierung<br>1 2 3 4 5<br>Registrierung/Login Kommune Team Persönliche Daten Datenschutz/Spielregeln | RADELN |
|       | Kommune                       | e auswählen                                                                                              |        |
|       | Bundesland                    | Baden-Württemberg                                                                                        |        |
|       | Kommune                       | Karlsrube, Stadt 💌                                                                                       |        |
|       |                               |                                                                                                    |        |
| (     | Zurü                          | Weiter                                                                                                   |        |

Wähle deine Kommune aus. In unserem Fall: "Karlsruhe, Stadt"

| 4 | STADTRADELN<br>Radein für ein gutes Klima | Mitmachen                 | Übersicht & Ergebnisse          | Kontakt   FAQ   🌐 Sp<br>Über STADTRADELN | A Login      |
|---|-------------------------------------------|---------------------------|---------------------------------|------------------------------------------|--------------|
|   | 1 2<br>Registrierung/Login Kommu          | Registri<br>3<br>Ine Tean | erung<br>4<br>Persönliche Dater | 5<br>Datenschutz/Spielregeli             | SCHULRADELN  |
|   | Vorhandenem Team beitreten                | ( )                       | Neues Team gründe               | en                                       | $\ni$        |
|   |                                           |                           |                                 |                                          | *Pflichtfeld |
|   |                                           |                           |                                 |                                          |              |
|   | Zurück                                    |                           |                                 | Weite                                    | er           |

Klicke auf "Vorhandenem Team beitreten" und wähle das Team "St. Dominikus Gymnasium" und deine Klasse (z.B. 5a, 7b, 10c, …) als Unterteam aus.

| 5 STADTRA<br>Radein für ein gutes | ADELN                    | Mitmachen Übe | ersicht & Ergebnisse                            | Über STADTRADELN                                                                                | A Login        |
|-----------------------------------|--------------------------|---------------|-------------------------------------------------|-------------------------------------------------------------------------------------------------|----------------|
|                                   | 1 2                      | Registrieru   | Jng                                             | 5                                                                                               | SCHULRADELN    |
| Reg                               | istrierung/Login Kommune | Team          | Persönliche Dater                               | n Datenschutz/Spielregelr                                                                       | Address Office |
| Persönliche                       | Daten                    |               |                                                 |                                                                                                 |                |
| Anrede*                           | Bitte wählen             | ▼             | i Das Klima-B<br>deiner persö<br>hält sich stri | ündnis nimmt den Schutz<br>nlichen Daten sehr ernst un<br>kt an die maßgebenden<br>bestimmungen | d              |
| Geburtsjahr* 🕕                    | Bitte wählen             | Ŧ             | Im Loginber                                     | eich kannst du unter                                                                            |                |
| Vorname*                          | Vorname eingeben         |               | Privatsphäre<br>Genauere Int<br>Datenschutz     | einstellungen verwalten.<br>fos findest du in unseren<br><b>informationen</b> .                 |                |
| Nachname*                         | Name eingeben            |               |                                                 |                                                                                                 |                |
| E-Mail* (i)                       | E-Mail                   |               |                                                 |                                                                                                 |                |

Gib deine persönlichen Daten in den entsprechenden Feldern ein.

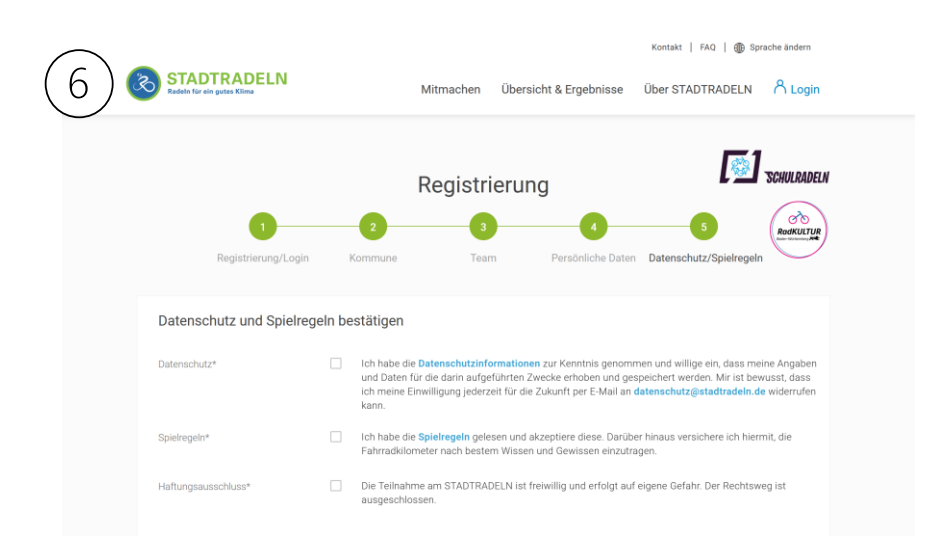

Bestätige den Datenschutz, die Spielregeln und den Haftungsausschluss. Anschließend erhältst du eine Mail, um dein Konto zu bestätigen.

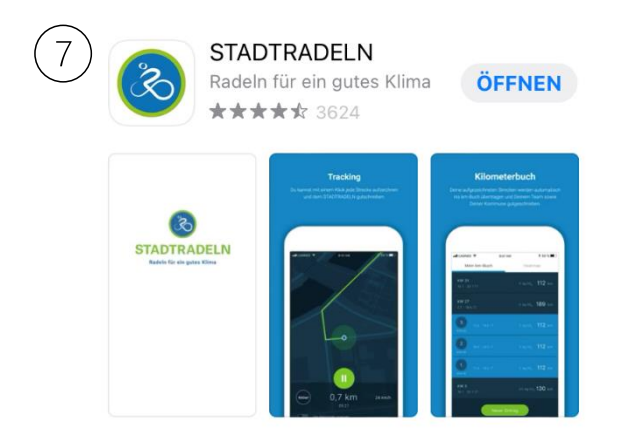

Lade dir jetzt die STADTRADELN-App herunter, um mit dem Tracken zu starten. Jede Strecke kann von dir ganz einfach aufgezeichnet werden, egal, wohin du fährst.

Du kannst die Kilometer aber auch nachtragen, wenn du dein Handy beim Radfahren nicht dabeihast. Dafür meldest du dich am Laptop auf der STADTRADELN-Seite mit deinem Profil an und kannst unter "Mein km-Buch" deine gefahrenen Strecken zu Hause nachtragen. Nach dem 21tägigen Aktionszeitraum hast du noch sieben Tage Zeit, Fahrten und Kilometer, die du innerhalb des Aktionszeitraums geradelt bist, in dein km-Buch nachzutragen.

Und jetzt kann es losgehen! 💽